# オンライン学科教習の注意事項(オンデマンド編)

### [オンデマンド学科受講時の注意事項]

N-LINEでは定期的に受講態度を撮影し、受講状況をチェックしています。

チェックで、顔が映っていない・居眠りをしている等の受講態度を判定し、最終的な受講結果を判定します。 オンデマンドでの受講を成立させるために以下の点に注意して受講してください。

### ●通信環境と情報通信端末の準備

①録画教材をスムーズに再生できる通信環境と画面側にカメラ(インカメラ)のある端末

(スマートフォン、タブレット、パソコン)を用意してください。

※Andriod端末は、スペックにばらつきがあります。使用の際は端末の熱暴走にご注意ください。一番効果が あるのは充電しながら視聴しない。AQUOS携帯は負荷のかかる設定をオフにします。(注意事項 P 9参照) ※パソコンで受講する際の対応ブラウザは、Microsoft Edge、Google Chromeです。

(Safari等、上記以外のブラウザからは受講できません。必ずWindows搭載の口で受講をお願いします。)

② 学科映像の視聴を開始すると途中で一時停止できません。1時限(50分)を継続して視聴できる時間を確保してください。

③ 視聴途中で、通信回線が遮断されたり、電話の着信 があったり、他のアプリを起動したり、画面を最小化すると途中で再生が停止し、最初から視聴し直す必要があります。

④視聴を始める前に通信状態や端末の設定を確認し、電源を確実に確保してください。

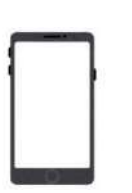

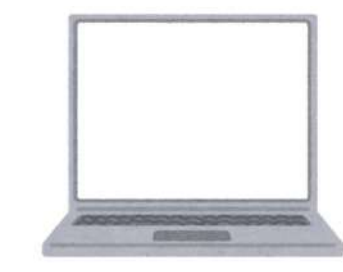

**画面側にカメラ(インカメラ)のある端末** (スマートフォン、タブレット、パソコン)をご用意ください

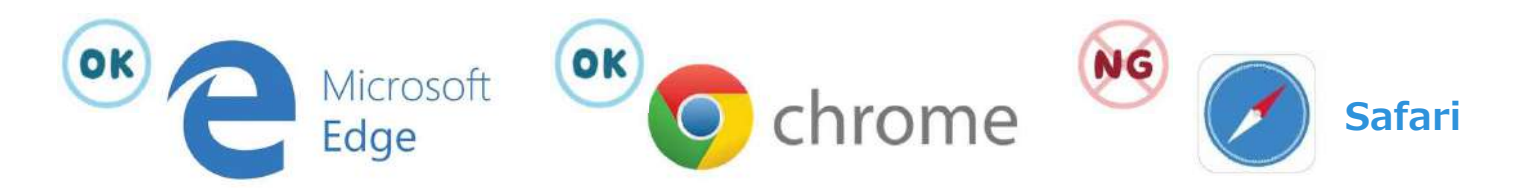

パソコンで受講する際の対応ブラウザは、Microsoft Edge、Google Chromeです

## オンライン学科教習の受講前設定(オンデマンド編)

## [オンデマンド受講時の着信設定]

スマートフォンやタブレットでオンライン学科を受講するために、 事前に電話やLINE通話の着信を受けない設定にする必要があります。 以下の手順に従い、設定を行ってください。

オンデマンドで映像を見ているときに着信を受けた場合、映像が終了し、はじめからやり直すことになります。

L

### ●iOS14の場合

●iOS15の場合

電話の着信のオフ

1. 「設定」のアイコンをタップします

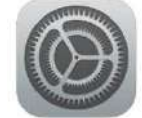

2. 以下の手順で**おやすみモードをON**にします

| 10                      | 定              |
|-------------------------|----------------|
| <b>通</b> 知              | >              |
| 🚺 サウンドと触覚               | 2              |
| 🕓 おやすみモード               | Σ              |
| 🔀 スクリーンタイム              | ×              |
| 1                       | ļ              |
| 設定おやす                   | ,<br>みモード      |
|                         |                |
| おやすみモード                 |                |
| おやすみモード中は着信と通知          | 口は知らされません。     |
| 時間指定                    | 0              |
|                         |                |
| 通知                      |                |
| 常に知らせない                 | <b>~</b>       |
| iPhoneのロック中は知           | らせない           |
| iPhoneのロックの状態にかか<br>せん。 | わらず、着信と通知を知らせま |
| 着信                      |                |
| 着信を許可                   | 誰も許可しない >      |
| おやすみモードのとき、誰から          | うの通話も着信しません。   |
| 繰り返しの着信                 |                |
| 同じ人から3分以内に2度目の;<br>します。 | 春信があったときは通知    |

1. 「設定」のアイコンをタップします

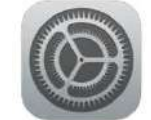

2. 以下の手順でおやすみモードをONにします

| <b>《</b> 通知     |       |
|-----------------|-------|
| ● サウンド          |       |
| ● 集中モード         |       |
| スクリーンタイム        |       |
|                 |       |
| 集中モード           | +     |
| ( おやオみモード       |       |
|                 | · · · |
| 💄 パーソナル         | 設定 >  |
| • 仕事            | 設定 >  |
|                 |       |
| く 集中モード おやすみモード |       |
| 🖕 おやすみモード       |       |
|                 |       |

# オンライン学科教習 の 受講前設定(オンデマンド編)

#### [オンデマンド受講時の着信設定] 「通知を許可」を選択します ●iOS16の場合 く おやすみモード 通知 1. 「設定」のアイコンをタップします 🔊 通知を知らせない 🔮 通知を許可 やすみモードがオンのとき、選択した運絡先からの通 2. 以下の手順でおやすみモードをONにします 知は許可されます。その他からの通知はすべて知らされ ないようになり、通知センターに送信されます。 通知 サウンド ()) +集中モード 追加 X スクリーンタイム 通知される連絡先のみ◇ 着信を許可 集中・ード + 集中モードに追加した連絡先からのみの着信を許可 I します。 💪 おやすみモード > 連絡先を 💄 パーソナル I 設定 > 空の状態にします I □ 仕事 設定 > I く 集中モード 「着信を許可」の欄を I 「通知される連絡先のみ」にします。 I ※これにより、どの着信元からも着信を I 受けなくなります I おやすみモード \_ \_ \_ \_ \_ \_ \_ \_ \_ 3. コントロールセンター (ホーム画面で 通知を許可 画面右上からスライド操作で表示)から 選択した連絡先と Appからの通知は許可されます。その 他の App や連絡先からの通知はすべて知らされないよう 「おやすみモード」のアイコンをタップし、 になります。 オンにします。 連絡先 App 5 追加していません 追加していません おやすみ モード オプション > オン

## [オンデマンド受講時の着信設定]

スマートフォンやタブレットでオンライン学科を受講するために、 事前に電話やLINE通話の着信を受けない設定にする必要</mark>があります。 以下の手順に従い、設定を行ってください。 オンデマンドで映像を見ているときに着信を受けた場合、映像が終了し、はじめからやり直すことになります。

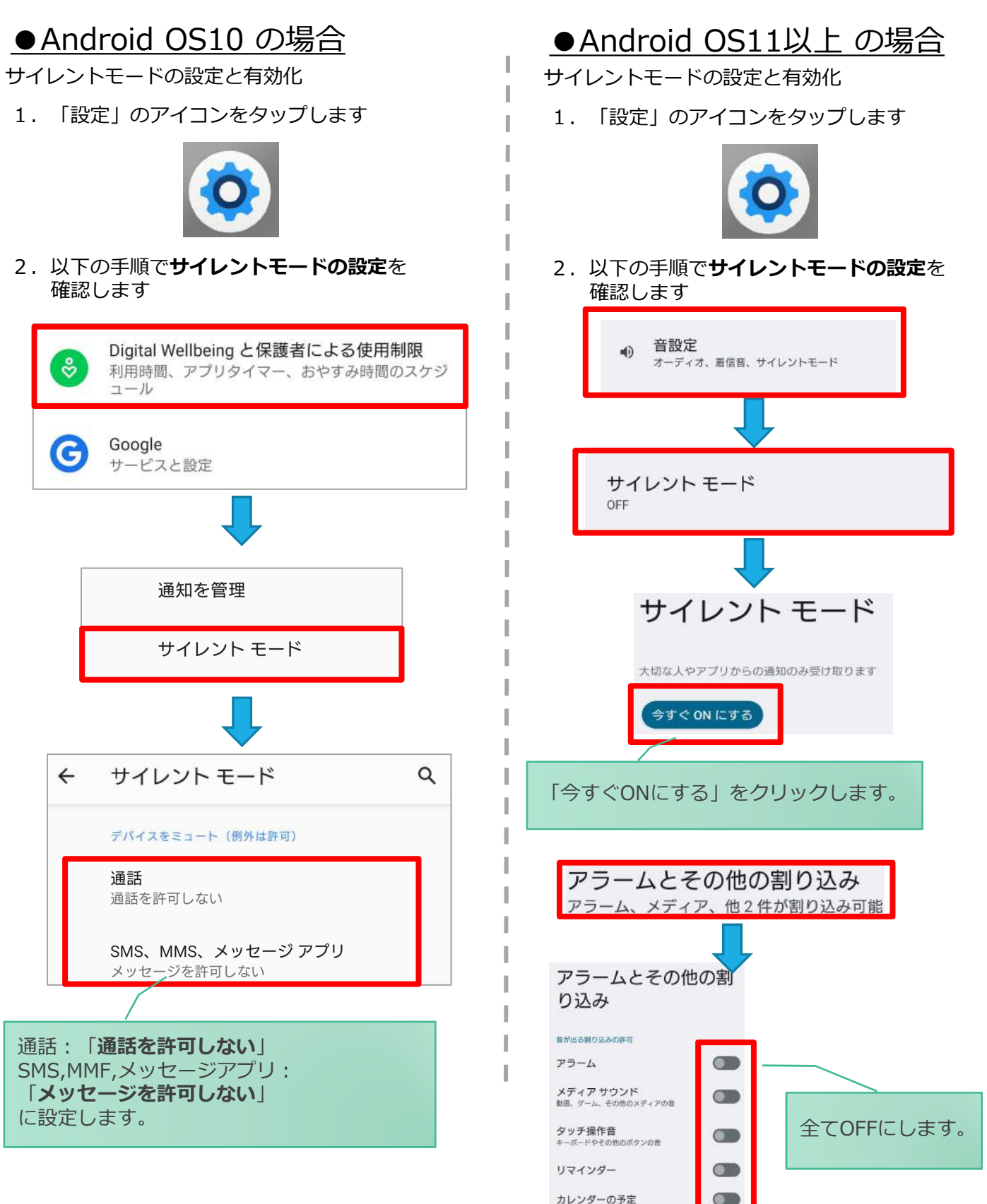

## [オンデマンド受講時の低電力モードの解除]

スマートフォン(特にiPhone)の機種によっては、バッテリーを長持ちさせるための低電力モードが自動的に ONになっていることがあります。 低電力モードの場合、オンデマンド映像の再生が始まらないことがありますので、 以下の手順により低電力モードを解除してください。

I

I

I

### ●iOSの場合

1. 「設定」のアイコンをタップします

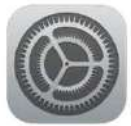

### ● Androidの場合

機種・メーカーによって省電力モードの 名称、設定手順が異なります。

ご利用中のスマートフォンの説明書を ご確認の上、設定をお願いいたします。

2. 以下の手順で低電力モードをOFFにします

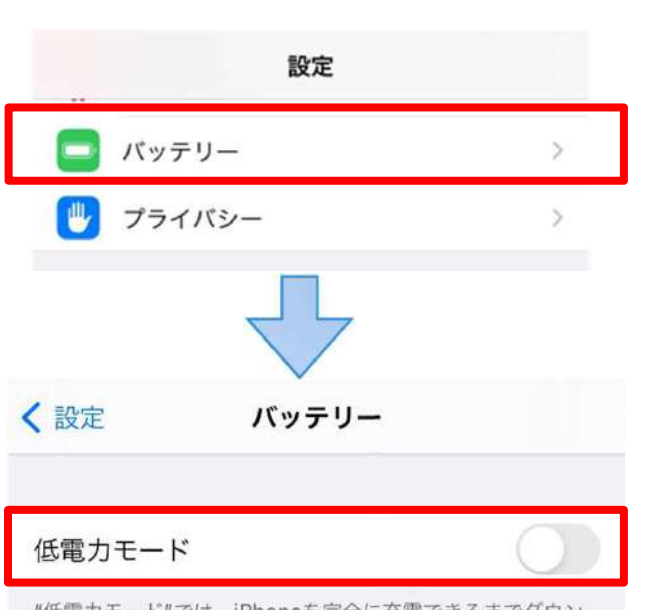

"低電力モード"では、iPhoneを完全に充電できるまでダウン ロードやメール受信などのバックグラウンドでの動作を一時的 に抑えられます。

## [Androidのメーカー別設定]

Android端末はお使いの機種によってメーカー独自の設定があり、それが原因で正常に視聴できないことがあります。以下にその設定と設定の変更方法を示します。

### ●シャープ製(AQUOS)場合

1.以下の手順で「なめらかハイスピード設定」をOFFにします。 ※お使いの機種によっては「なめらか倍速設定」等表現が異なります。

ホーム画面→ [設定] → [ディスプレイ] → [詳細設定] → [なめらかハイスピード表示] を**OFF** 

2.以下の手順で「長エネスイッチ」をOFFにします。 ※お使いの機種によってはこの設定が無いものもあります。

ホーム画面→ [設定] → [省エネ&バッテリー] → [長エネスイッチ] →設定をOFF